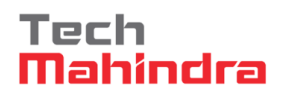

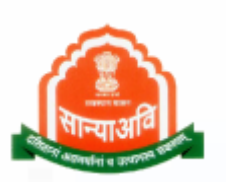

# <u>Social Justice Management System</u> (SJMS)

# **Government and Aided Hostels Scheme**

**Application Apply Through E-Mitra** 

July, 2016 Version 0.1

> Project manager : Sunder Mishra

Prepared by : Yati sharma (QA)

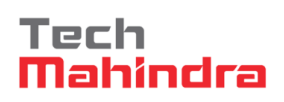

## **Revision History**

| Release No | Date       | Revision Description | Updated By     |
|------------|------------|----------------------|----------------|
| 0.1        | 11/07/2016 | Prepared User Manual | Yati sharma    |
|            |            |                      | and the second |
| 1          |            | Section -            | All IN         |

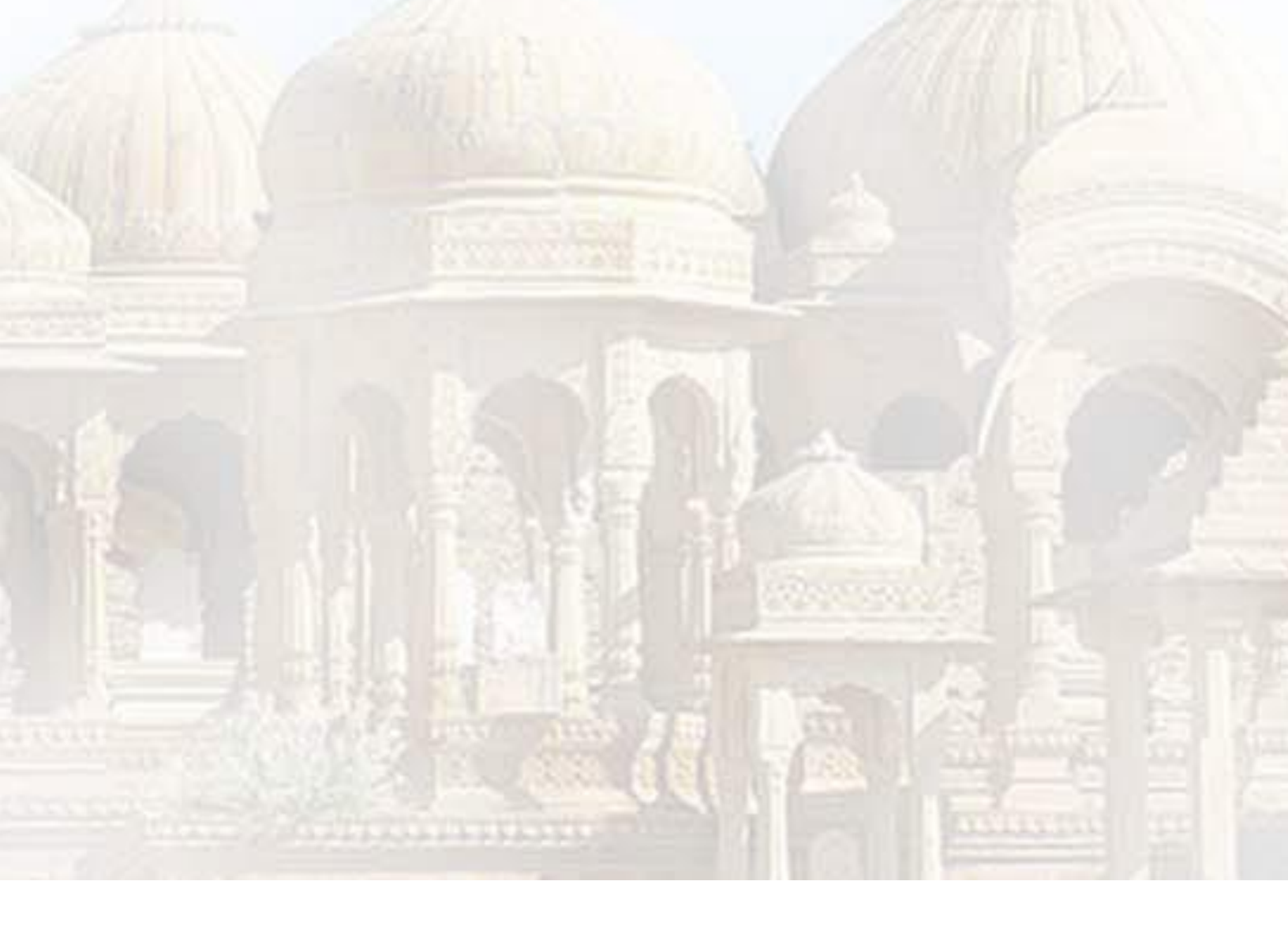

## TABLE OF CONTENTS

| 1. | General Information       | 4    |
|----|---------------------------|------|
|    | 1.1 System Overview       | 4    |
| 2. | Getting Started           | 5    |
|    | 2.1 LOGIN Through E-Mitra | 5    |
|    | 2.2 E-Mitra User Screen   | 6    |
|    | 2.3 Search Old Data       | 7    |
|    | 2.4 Add New User          | . 10 |
| 3. | List of Schemes           | . 13 |
|    | 3.1 Apply Scheme          | . 14 |

#### **1. GENERAL INFORMATION**

General Information section explains in general terms the system and the purpose for which it is intended.

#### 1.1 SYSTEM OVERVIEW

It provides the proper end to end flow of the procedure. It contains non-functional steps of the system's flow. As we have three way to enter into the system as they are : Through SJMS, E-Mitra and SSO. This user guide provides the process of login through E-Mitra.

This system will provide online procedure of the hostel whole system which contains flow of application registration through e-mitra.

## **2.** Getting Started

#### 2.1 LOGIN THROUGH E-MITRA

Applying for application through e-Mitra, user shoud have their own adhaar number to enter into

the system.

- Select e-mitra option.
- Put your "Aadhaar Number" of E-Mitra Kiosk user
- Click "Generate OTP". You will get a message on your mobile phone.
- Follow next step as per system requirement.

| File Edit View Favorites Tools Help | nent                                                                                               |                                                                                      | *     |
|-------------------------------------|----------------------------------------------------------------------------------------------------|--------------------------------------------------------------------------------------|-------|
|                                     |                                                                                                    | A CONTRACTOR OF                                                                      |       |
|                                     | SJMS ©Emitra                                                                                       | Iser Login                                                                           |       |
|                                     | Aadhaar Number of E-Mitra Kiosk User                                                               | List of scheme covered for Emitra                                                    |       |
|                                     | Generate OTP                                                                                       | Palanhar Legacy Data Entry Application                                               |       |
|                                     |                                                                                                    |                                                                                      |       |
|                                     |                                                                                                    |                                                                                      |       |
|                                     |                                                                                                    |                                                                                      |       |
| A                                   |                                                                                                    |                                                                                      |       |
|                                     |                                                                                                    |                                                                                      | 19.15 |
|                                     | SJMS help desk no. available(09::<br>0<br>S IMS Support E Mail                                     | 0AM To 07:00PM    Monday To Saturday)<br>141-2226638<br>support sig@reigethan.cov.in |       |
|                                     | Note: This site is best viewed with Microsoft Internet<br>Copyright © Department of Social Justice | Explorer Version 9 or Google Chrome Version 28.<br>& Empowerment, Govt. of Rajasthan |       |
| Your curre                          | int security settings put your computer at risk.                                                   | Fix settings for me Settings X                                                       |       |

After login, user's dashboard appears where some menu items exist. User dashboard will appear in front of user where already applied scheme's applications will be visible including application status as well.

5

# User Guide

- On the same screen, we are providing a facility of viewing complete application by clicking on vieww button, denoted by spectacles. "E-Mitra Users" will appear over the screen on menu bar.
- Click "E-Mitra User" menu item.

#### 2.2 E-MITRA USER SCREEN

E-Mitra page contains search options for old beneficiary which is already exist in the system. Here,

we can find out old beneficiary and get the status of that particular application.

|               | Jport SJE/ GoR - Outloc × \ 📋 Soc | cial Justice Ma          | inagemen 🗙 🔪 🗋 So                                          | ocial Justice Managem                                                       | er × Social Justice Managemen                                                                                   | ×                                                                         |                                                                |                                |                                                          | 120                                                                       | KISADIADADAQIm       | - 6      |
|---------------|-----------------------------------|--------------------------|------------------------------------------------------------|-----------------------------------------------------------------------------|----------------------------------------------------------------------------------------------------|---------------------------------------------------------------------------|----------------------------------------------------------------|--------------------------------|----------------------------------------------------------|---------------------------------------------------------------------------|----------------------|----------|
| $\rightarrow$ | C 10.68.128.114/SJN               | /IS_14Jun2               | 016/EmitraUser.a                                           | ispx                                                                        |                                                                                                    |                                                                           |                                                                |                                |                                                          |                                                                           |                      | 2        |
| Apps          | 🖸 Support SJE/ GoR - O 👘 S.       | JMS 🗋 PAL                | ANHAR 🖓 Excel Tu                                           | itorial - Easy 🗄 📑 w                                                        | ww.eaangan.com 🛯 🖉 BugNet_Login                                                                                 | 😳 City Livelihood                                                         | Centre 🛛 🚳 Home                                                | e - BugNET                     | r_Test 🛛 W3Schools Online We 🛛 😻 Firefo                  | ox OS — Just wha                                                          | ECI Citizen Services | 🋷 Form 6 |
| S             | SOCI                              | AL J                     | USTIC                                                      | Manageme<br>System                                                          | nt                                                                                                    |                                                                           |                                                                |                                |                                                          | Saturday, June 1<br>11:23 AM                                              | 18, 2016             |          |
| ne            | Emitra Users                      |                          |                                                            |                                                                             | Welcome Pankaj Kumar Lo                                                                                         | gout                                                                      |                                                                |                                |                                                          |                                                                           |                      |          |
|               |                                   |                          |                                                            | SEARCH ADD NEW USER                                                         |                                                                                                    |                                                                           |                                                                |                                |                                                          |                                                                           |                      |          |
|               |                                   |                          |                                                            |                                                                             |                                                                                                    |                                                                           |                                                                |                                |                                                          | _                                                                         | 1                    |          |
|               |                                   | S.No                     | Beneficiary<br>Name                                        | Login Name                                                                  | Email Id                                                                                                    | Date of Birth                                                             | Mobile                                                         | Gender                         | Aadhaar                                                  |                                                                           | 1                    |          |
|               |                                   | S.No<br>1                | Beneficiary<br>Name<br>Pankaj                              | Login Name<br>pankajjangir2                                                 | Email Id<br>pankajjngd4654@gmail.com                                                                            | Date of Birth<br>08-Feb-2000                                              | Mobile<br>9000000000                                           | Gender<br>Male                 | Aadhaar<br>465465465465654654665465465465                | Apply<br>Scheme                                                           |                      |          |
|               |                                   | S.No<br>1<br>2           | Beneficiary<br>Name<br>Pankaj<br>Ankur                     | Login Name<br>pankajjangir2<br>ankurpoply1                                  | Email Id<br>pankajjngd4654@gmail.com<br>ankurpoply@gmail.com                                                    | Date of Birth<br>08-Feb-2000<br>07-Jan-1985                               | Mobile<br>9000000000<br>9928945783                             | Gender<br>Male<br>Male         | Aadhaar<br>4654654656565465465465465465465               | Apply<br>Scheme<br>Apply<br>Scheme                                        |                      |          |
|               |                                   | S.No<br>1<br>2<br>3      | Beneficiary<br>Name<br>Pankaj<br>Ankur<br>Suresh           | Login Name<br>pankajjangir2<br>ankurpoply1<br>suresh123455                  | Email Id<br>pankajjngd4654@gmail.com<br>ankurpoply@gmail.com<br><b>suresh@gmail.com</b>                         | Date of Birth<br>08-Feb-2000<br>07-Jan-1985<br>08-Jun-1994                | Mobile<br>9000000000<br>9928945783<br>9909898989               | Gender<br>Male<br>Male         | Aadhaar<br>4654654654656565465465465465465<br>1111111111 | Apply<br>Scheme<br>Apply<br>Scheme<br>Update<br>Record                    |                      |          |
|               |                                   | S.No<br>1<br>2<br>3<br>4 | Beneficiary<br>Name<br>Pankaj<br>Ankur<br>Suresh<br>Pankaj | Login Name<br>pankajjangir2<br>ankurpoply1<br>suresh123455<br>pankajjangir1 | Email Id<br>pankajjngd4654@gmail.com<br>ankurpoply@gmail.com<br><b>suresh@gmail.com</b><br>pankajjngd@gmail.com | Date of Birth<br>08-Feb-2000<br>07-Jan-1985<br>08-Jun-1994<br>15-Feb-2000 | Mobile<br>9000000000<br>9928945783<br>9909898989<br>8829011363 | Gender<br>Male<br>Male<br>Male | Aadhaar<br>4654654654656565465465465465465<br>1111111111 | Apply<br>Scheme<br>Apply<br>Scheme<br>Update<br>Record<br>Apply<br>Scheme |                      |          |

In that report, there is status column for each application which shows two statuses as:-

#### 1. Apply Scheme

This is stand for that application which completely filled by the candidate. Once candidate completed his form, application reflected over this table with the status of "Apply Scheme".

#### 2. Update Record

Update record is using for the application which is in-completed. When candidate leave application form in mid and logout, then application status reveals as "Update Record" in the table.

6

#### 2.3 SEARCH OLD DATA

Beneficiary name and adhaar number options will be visible over there where user has to enter

value for any one or for both option(s) to get status of old applications.

- Enter beneficiary name
- Press search button. Related beneficiary detail will reflect over the page in table.

| ← ⇒  | C 🗋 10.6              | 68.128.114/SJM   | 5_14Jun2016/En | nitraUser.aspx            |                   |                |                         |                      |                       |                          |                      | ŝ        | ≣  |
|------|-----------------------|------------------|----------------|---------------------------|-------------------|----------------|-------------------------|----------------------|-----------------------|--------------------------|----------------------|----------|----|
| Apps | 📴 Support SJ          | E/ GoR - O 📄 SJN | IS 🗋 PALANHAR  | 🚇 Excel Tutorial - Easy E | 🗅 www.eaangan.com | 🍯 BugNet_Login | 😳 City Livelihood Centr | 🎯 Home - BugNET_Test | 🛂 W3Schools Online We | 🕘 Firefox OS — Just wha  | ECI Citizen Services | 🍲 Form 6 | >> |
|      | सिन्याअवि<br>अन्याअवि | SOCI             | AL JUS         | TICE Manag                | ement             |                |                         |                      |                       | Saturday, Ju<br>11:22 AM | ne 18, 2016          |          |    |
| lome | Emitra Users          | 1                |                |                           | Welcome Pa        | nkaj Kumar Log | gout                    |                      |                       |                          |                      |          | _  |
|      |                       |                  |                | Beneficiary Name          | Aadhar            | Number         | ADD NEW                 | ISER                 |                       |                          |                      |          |    |

For Incomplete application, status appears "Update Record" and marked as green color. "Apply scheme" status mentioned for completed application. (This is discussed above, please refer to

|            |     | ٠ |   | ۰. |
|------------|-----|---|---|----|
| - <b>t</b> | n   | н | c | ۰. |
|            |     | I | 5 |    |
| •          | ••• |   | - |    |
|            |     |   |   | •  |

| 🚺 💽 Support SJE/ GoR - Outlo 🛛 🗙 🔪 🗋 Social . | lustice Ma | inagemen 🗙 [ 🖞 So   | cial Justice Managem | en 🗙 🗋 Social Justice Managemen | ×                 |              |            |                                         | (                         | PANKAJ KUMAR J         | 0        | ×   |
|-----------------------------------------------|------------|---------------------|----------------------|---------------------------------|-------------------|--------------|------------|-----------------------------------------|---------------------------|------------------------|----------|-----|
| ← → C 🗋 10.68.128.114/SJMS                    | 14Jun2     | 016/EmitraUser.a    | ispx                 |                                 |                   |              |            |                                         |                           |                        | s,       | 3 = |
| 👯 Apps 👩 Support SJE/ GoR - O 🔄 SJMS          | 🗅 PAI      | ANHAR 🛯 🕍 Excel Tu  | torial - Easy 🗄 🗋 w  | ww.eaangan.com   🎯 BugNet_Login | 😑 City Livelihood | Centre 🚳 Hom | e - BugNET | _Test 🛛 W3Schools Online We 🕘 Fire      | fox OS — Just wha         | 🖹 ECI Citizen Services | 🋷 Form 6 | ,   |
| 🌋 🔔 SOCIA                                     | LJ         | USTIC               | Managemei<br>System  | nt                              |                   |              |            |                                         | Saturday, Jun<br>11:23 AM | ie 18, 2016            |          |     |
| Home Emitra Users                             |            |                     |                      | Welcome Pankaj Kumar Lo         | gout              |              |            |                                         |                           |                        |          | _   |
|                                               |            | Beneficia           | ary Name             | Aadhar Number                   | IRCH ADD I        | NEW USER     |            |                                         |                           |                        |          |     |
|                                               | S.No       | Beneficiary<br>Name | Login Name           | Email Id                        | Date of Birth     | Mobile       | Gender     | Aadhaar                                 | V                         |                        |          |     |
|                                               | 1          | Pankaj              | pankajjangir2        | pankajjngd4654@gmail.com        | 08-Feb-2000       | 9000000000   | Male       | 4654654654656546546546546546            | 5 Apply<br>Scheme         |                        |          |     |
|                                               | 2          | Ankur               | ankurpoply1          | ankurpoply@gmail.com            | 07-Jan-1985       | 9928945783   | Male       | 111111111111111111111111111111111111111 | 1 Apply<br>Scheme         |                        |          |     |
|                                               | з          | Suresh              | suresh123455         | suresh@gmail.com                | 08-Jun-1994       | 9909898989   |            |                                         | Update<br>Record          |                        |          |     |
|                                               | 4          | Pankaj              | pankajjangir1        | pankajjngd@gmail.com            | 15-Feb-2000       | 8829011363   | Male       | 456465465466444665456446645             | 6 Apply<br>Scheme         |                        |          |     |
|                                               | 5          | Pankajjangir        | pankaj               | jaswant.rana@gmail.com          | 31-Mar-           | 8829011365   | Male       | swdsa                                   | Apply                     |                        |          |     |

- Click "Update Record". (Form expands in editable form where all mandatory and nonmandatory items exists)
- Some fields will appear filled with data as done by the candidate.

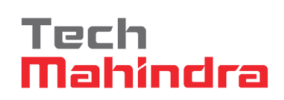

- Fill remaining record
- Press Save & Next button.
- Confirmation message will appear over there. Click "OK"
- It return back to the previous table page.

|                                       | SOCIAL JUSTICE Management                                                                                                    | Saturday, June 18, 2016<br>11:23 AM                                                                                                    |                             |
|---------------------------------------|----------------------------------------------------------------------------------------------------|----------------------------------------------------------------------------------------------------|-----------------------------|
| lome Emitra Users                     | Welcome Pankaj Kumar L                                                                                                    | Logout                                                                                                    |                             |
|                                       | Beneficiary Name Aadhar Number                                                                                                    |                                                                                                    |                             |
|                                       |                                                                                                    |                                                                                                    | - N.S.                      |
|                                       |                                                                                                    |                                                                                                    |                             |
|                                       | SE                                                                                                    | EARCH ADD NEW USER                                                                                                    |                             |
|                                       |                                                                                                    |                                                                                                    |                             |
|                                       |                                                                                                    |                                                                                                    |                             |
|                                       |                                                                                                    |                                                                                                    | 58.0L                       |
|                                       | Candidate Registration Details / 3म्मदिवार के पंजीकरण के विवरण :-                                                                                                    |                                                                                                    |                             |
|                                       | Full Name / पूरा नाम *                                                                                                    | Mobile Number / मोवाइल*                                                                                                    |                             |
|                                       |                                                                                                    |                                                                                                    |                             |
|                                       | Login ID / पहचान"                                                                                                    | Date of Birth / जन्म तिथि' 🚞                                                                                                    | second state                |
|                                       | Email ID / ई-मेल                                                                                                    | SELECT DATE FROM CALENDAR                                                                                                    |                             |
|                                       |                                                                                                    |                                                                                                    |                             |
|                                       |                                                                                                    |                                                                                                    |                             |
|                                       |                                                                                                    | SAVE & NEXT                                                                                                    |                             |
| → <b>C</b> 10.68                      | .128.114/SJMS_14Jun2016/EmitraUser.aspx                                                                                                    |                                                                                                    | <ul> <li>(a) ≤ 2</li> </ul> |
| → C 10.68<br>Apps O Support SJE/      | .128.114/SJMS_14Jun2016/EmitraUser.aspx<br>GGR-O D SJMS D PALANHAR W Excel Tutorial - Easy E D www.eaangan.com @ BugNet_Login                                                                                                    | n 📀 City Livelihood Centre 🖉 Home - BugNET_Test 😨 W3Schools Online We 🌒 Firefox OS — Just whe 🌓 ECI Citizen Services 🗳                                                                                                    | © ☆ =<br>> Form 6 >>        |
| > C 🗋 10.68<br>Apps 🔁 Support SJE/    | .128.114/SIMS_14Jun2016/EmitraUser.aspx<br>GoR-O D SIMS D PALANHAR W ExcelTutorial-Easy E D www.eaangan.com 📽 BugNet_Login<br>Candidate Registration Details / उम्मीदवार के पंजीकरण के विवरण :-                                                                                                    | n 🕚 City Livelihood Centre 🦉 Home - Bug NET_Test 📰 W3Schools Online We 🌒 Firefox OS — Just whe 🗅 ECI Critzen Services 🗳                                                                                                    | 월 ☆ 글 프<br>Form 6 *         |
|                                       | .128.114/SJMS_14Jun2016/EmitraUser.aspx<br>GeR-O SJMS PALANHAR W Excel Tutorial - Easy E www.eaangan.com @ BugNet_Login<br>Candidate Registration Details / उम्मीदवार के पंजीकरण के विवरण :-<br>Full Name / पूरा नाम *                                                                                                    | n 📀 City Livelihood Centre 🦉 Home - Bug NET_Test 📰 W3Schools Online We 🌒 Firefox OS — Just whe 🗅 ECI Citizen Services <table-cell></table-cell>                                                                                                    | 특입 ☆ =<br>Form 6 >>         |
| C 🗋 10.68                             | .128.114/SIMS_14Jun2016/EmitraUser.aspx<br>GeR-O SIMS PALANHAR ∰ Eccel Tutorial - Easy E D www.eaangan.com ∰ BugNet_Login<br>Candidate Registration Details / उम्मीदवार के पंजीकरण के विवरण :-<br>Full Name / पूरा नाम *<br>PANKAJ KUMAR JANGIR                                                                                                    | O City Livelinood Centre 🎯 Home - BugNET_Test 📼 W3Schools Online We 💿 Firefox OS — Just whe 🗈 ECI Citizen Services 🗳      Mobile Number / गोपाइन:                                                                                                    | 특입☆ =<br>Form 6 >>          |
| C 🗋 10.68                             | L128.114/SIMS_14Jun2016/EmitraUser.aspx<br>GGR-C SIMS PALANHAR WE Excel Tutorial - Easy E www.eaangan.com @ BugNet_Login<br>Candidate Registration Details / उम्मीदियार के पंजीकरण के विवरण :-<br>Full Name / पूरा नाम *<br>PANKAJ KUMAR JANGIR<br>Login ID / पहचान*                                                                                                    | City Livelihood Centre 📽 Home - BugNET_Test 📼 W3Schools Online We 🌒 Firefox OS — Just whi 🗈 ECI Citizen Services <table-cell><br/>Mobile Number / मोबाहूल*<br/>8829011363<br/>Date of Birth / जन्म तिभि* 🖜</table-cell>                                                                                                    | 특입 ☆ =<br>> Form 6 ×        |
| > C 10.68                             | L128.114/SIMS_14Jun2016/EmitraUser.aspx<br>GGR-C SIMS PALANHAR ∰ ExcelTutorial -Easy E D www.eaangan.com @ BugNet_Login<br>Candidate Registration Details / उम्मीदियार के पंजीकरण के विवरण :-<br>Full Name / पूरा नाम *<br>PANKAJ KUMAR JANGIR<br>Login ID / पहणन*<br>PANKAJJANGIR                                                                                                    | City Livelihood Centre ♥ Home - BugNET_Test ♥ W3Schools Online We ● Firefox OS — Just whi                                                                                                    | 역: ☆ =<br>> Form 6 ×        |
| - → Ĉ ြ 10.68                         | .128.114/5JM5_14Jun2016/EmitraUser.aspx<br>GGR-○ SJMS ● PALANHAR ﷺ Excel Tutorial - Easy E ● www.easngan.com இ BugNet_Login<br>Candidate Registration Details / उम्मीदवार के पंजीकरण के विवरण :-<br>Full Name / पूरा नाम *<br>PANKAJ KUMAR JANGIR<br>Login ID / पूड्यान*<br>PANKAJJANGIR<br>Email ID / ई.मेक*                                                                                                    | a City Livelihood Centre V Home - BugNET_Test W3Schools Online We Frefox OS — Just whi ECI Citizen Services v<br>Mobile Number / मौराइल<br>8829011363<br>Date of Birth / जन्म तिथि —<br>23-AUG-1989                                                                                                    | 월(☆) =<br>> Form 6 ×        |
| - → C □ 10.68<br>Apps 03 Support SJE/ | .128.114/SIMS_14Jun2016/EmitraUser.aspx<br>GoR-O D SIMS D PALANHAR W ExcelTutorial-Easy E D www.eaangan.com ♥ BugNet_Login<br>Candidate Registration Details / उम्मीदवार के पंजीकरण के विवरण :-<br>Full Name / पूरा नाम *<br>PANKAJ KUMAR JANGIR<br>Login ID / पूनान*<br>PANKAJJANGIR<br>Email ID / दूनीन*<br>PANKAJJANGIR<br>Email ID / दूनीन*                                                                                                    | Mobile Number / मोबाह्ब*         B29011363         Date of Birth / जम्म तिषि* •         23-AUG-1989                                                                                                    | Big ☆ ) =<br>> Form 6 >>    |
| - → Ĉ ြ 10.68                         | .128.114/SJMS_14Jun2016/EmitraUser.aspx<br>GGR-○ े SIMS े PALANHAR ॷ ExcelTutorial-Excy E े www.eaangan.com @ BugNet_Login<br>Candidate Registration Details / उम्मीदिवार के पंजीकरण के विवरण :-<br>Full Name / पूरा नाम *<br>PANKAJ KUMAR JANGIR<br>Login ID / पहनान<br>PANKAJJANGIR<br>Email ID / द्वनीवर<br>PANKAJJANGD@GMAIL.COM                                                                                                    | <ul> <li>City Livelihood Centr: W Home - BugNET_Text W W3Schools Online W: Firefox OS — Just whi L ECI Citizen Services </li> <li>Mobile Number / मोवाइल:<br/>8829011363</li> <li>Date of Birth / वर्षम तिषि: ●<br/>23-AUG-1989</li> </ul>                                                                                                    | Bi() (☆) =<br>> Form 6 >>   |
| - → C ြ 10.68                         | .128.114/SIMS_14Jun2016/EmitraUser.aspx<br>GeR-○ SIMS PALANHAR ∰ Excel Tutorial - Easy E                                                                                                    | <ul> <li>City Livelihood Centr: W Home - BugNET_Text W W3Schools Online W: Firefox OS — Just whi Li ECI Citizen Services </li> <li>Mobile Number / मोवाह्वर*</li> <li>8829011363</li> <li>Date of Birth / वर्ष्य तिषि* ●</li> <li>23-AUG-1989</li> </ul>                                                                                                    | Bij ☆ =<br>> Form 6 >>      |
| > C D 10.68                           | .128.114/SJMS_14Jun2016/EmitraUser.aspx<br>GGR-○ े SIMS े PALANHAR ॷ ExcelTutorial-Easy E े www.eaangan.com ¥ BugNet_Login<br>Candidate Registration Details / उम्मीदिवार के पंजीकरण के विवरण :-<br>Full Name / युरा नाम *<br>PANKAJ KUMAR JANGIR<br>Login ID / प्रस्मान*<br>PANKAJJANGIR<br>Email ID / द्रनेत्त*<br>PANKAJJANGD@GMAIL.COM<br>Basic Details / जुनियादी विवरण :-<br>Aadhaar Type / आधार प्रस्नार*                                                                           | n ⓒ City Livelihood Centre W Home - BugNET_Test ♥ W3Schools Online W: ● Firefox OS — Just whi    ECI Citizen Services ◆<br>Mobile Number / मोपाइल<br>8825011363<br>Date of Birth / जन्म तिषिग ●<br>23-AU/G-1989                                                                                                    | Big (☆) =<br>> Form 6 >>    |
| - → Ĉ ြ 10.68                         | .128.114/SIMS_14Jun2016/EmitraUser.aspx<br>GRR-○ SIMS PALANHAR ﷺ Excel Tutorial - Easy E                                                                                                    | n ⓒ City Livelihood Centre W Home - BugNET_Test ♥ W35chools Online W: ● Firefox OS — Just whi                                                                                                    | Big (☆) =<br>> Form 6 >>    |
| - → C ြ 10.68                         | .128.114/SJMS_14Jun2016/EmitraUser.aspx<br>GRR-○ SMS PALANHAR W ExcelTutorial-Easy E www.eaangan.com ¥ BugNet_Login<br>Candidate Registration Details / उम्मीदिवार के पंजीकरण के विवरण :-<br>Full Name / युरा नाम *<br>PANKAJ KUMAR JANGIR<br>Email ID / दूनेवा<br>PANKAJJANGIR<br>Email ID / दूनेवा<br>PANKAJJANGD@GMAIL.COM<br>Basic Details / बुनियादी विवरण :-<br>Aadhaar Type / अगधार प्रकार*<br>Aadhaar FD<br>Aadhaar Number / अगधार क्रमांव*                                        | n ⓒ City Livelihood Cent:: @ Home - BugNET_Test ♥ W3Schools Online W: ● Firefox OS — Just whi                                                                                                    | Big ☆ ] =<br>> Form 6 >>    |
| C 🗋 10.68                             | .128.114/SIMS_14Jun2016/EmitraUser.aspx<br>GRR-○ SIMS PALANHAR W ExcelTutorial-Easy E www.eaangan.com ¥ BugNet_Login<br>Candidate Registration Details / उम्मीदिवार के पंजीकरण के विवरण :-<br>Full Name / युरा नाम *<br>PANKAJ KUMAR JANGIR<br>Login ID / युवनम *<br>PANKAJJANGIR<br>Email ID / द्रेनेव*<br>PANKAJJNGD@GMAIL COM<br>Basic Details / वुनियादी विवरण :-<br>Aadhaar Type / आपार प्रकार*<br>Aadhaar FID •<br>Aadhaar Number / आपार फ्रमांक*<br>465465465465465465465465465465  | City Livelihood Cent::       ● Home - BugNET_Test       ● W35chools Online W:       ● Firefox OS — Just wh:       ● ECI Citizen Service:       ●         Mobile Number / मीचाइल:       8829011363       ●       ●       ●       ●       ●       ●       ●       ●       ●       ●       ●       ●       ●       ●       ●       ●       ●       ●       ●       ●       ●       ●       ●       ●       ●       ●       ●       ●       ●       ●       ●       ●       ●       ●       ●       ●       ●       ●       ●       ●       ●       ●       ●       ●       ●       ●       ●       ●       ●       ●       ●       ●       ●       ●       ●       ●       ●       ●       ●       ●       ●       ●       ●       ●       ●       ●       ●       ●       ●       ●       ●       ●       ●       ●       ●       ●       ●       ●       ●       ●       ●       ●       ●       ●       ●       ●       ●       ●       ●       ●       ●       ●       ●       ●       ●       ●       ●       ●       ●       ●       ●       ● | Big ☆ = =<br>> Form 6 >>    |
| - → C D 10.68                         | .128.114/SIMS_14Jun2016/EmitraUser.aspx<br>GR-○ SIMS PALANHAR W Excel Tutorial - Easy E www.eaangan.com ♥ BugNet_Login<br>Candidate Registration Details / उम्मीदिवार के पंजीकरण के विवरण :-<br>Full Name / पूरा नाम *<br>PANKAJ KUMAR JANGIR<br>Login ID / प्रवन्न*<br>PANKAJANGIR<br>Email ID / द्नीवर<br>PANKAJANGIR<br>Email ID / द्नीवर<br>PANKAJJNOD@GMAIL.COM<br>Basic Details / वुनियादी विवरण :-<br>Aadhaar FID<br>Aadhaar FID<br>Aadhaar FID<br>Aadhaar Attachment / अपाय संगवर* | City Livelihood Cent::       Home - BugNET_Test       W3Schools Online W:       Firefox OS Just wh:       ECI Citizen Service:         Mobile Number / मीचाइज़:       8829011363         Date of Birth / वर्षम तिषि?                                                                                                    | Big ☆ = =<br>> Form 6 >>    |
| C D 10.68                             | .128.114/SIMS_14Jun2016/EmitraUser.aspx<br>GR-○ SIMS PALANHAR W Excel Tutorial - Eag E www.eaangan.com ♥ BugNet_Login<br>Candidate Registration Details / उम्मीदवार के पंजीकरण के विवरण :-<br>Full Name / पूरा नाम *<br>PANKAJ KUMAR JANGIR<br>Login ID / प्रषानम *<br>PANKAJJANGIR<br>Email ID / द्रेनेव*<br>PANKAJJNOD@GMAIL COM<br>Basic Details / वुनियादी विवरण :-<br>Aadhaar Type / आपार प्रकार*<br>Aadhaar FID •<br>Aadhaar Kumber / आपार प्रकार*<br>465465465465465465465465465465 | City Livelinood Cent::       Home - BugNET_Test       W35chools Online W:       Firefox OS Just whit       ECI Citizen Service:         Mobile Number / मोपाइफ़:       8829011363         Date of Birth / जपा तिषि:       23-AUG-1989         Security Question 1 / सुरक्षा प्रश्न 1*         Name your best friend?       *         Security Question 1 / सुरक्षा प्रश्न 1*         RADHE SHYAM       Security Question 2 / सुरक्षा प्रश         Security Question 2 / सुरक्षा प्रश       *         Security Question 2 / सुरक्षा प्रश       *         Security Question 2 / सुरक्षा प्रश       *                                                                                                    | Big ☆ = =<br>> Form 6 >>    |
| - → C D 10.68                         | .128.114/SIMS_14Jun2016/EmitraUser.aspx<br>GR- ○ SIMS ● PALANHAR ﷺ Excel Tutorial - Easy E ● www.easngan.com                                                                                                    | City Livelihood Cent:: Theme - BugNET_Test W35chools Online W: Firefox OS Just whith ECI Citizen Service:  Mobile Number / मोपाइफ़:  B8229011383 Date of Birth / जपा तिषि"  23-AUG-1989  Security Question 1 / सुरक्षा प्रश्न 1*  Name your best fitend? Security Question 1 / सुरक्षा प्रश्न 1*  RADHE SHYLAM Security Question 2 / सुरक्षा प्रश्न 1*  RADHE SHYLAM Security Question 2 / सुरक्षा प्रश                                                                                                    | Big ☆ = =<br>> Form 6 *     |

# User Guide

| pps 🔯 Support SJE/ GoR -                       | O. 🗅 SJMS 🗋 PALANHAR 🆓 Excel Tutorial - Easy E. 🗋 www.eaa                                                                                                    | ngan.com   BugNet_Login 🔃      | City Livelihood Centre 🛛 💱 Home - BugNET_Test 🔤 W3Schools Online We 🔮 Firefox OS — Just whe 🌓 ECI (                                                                                                    |                                      |
|------------------------------------------------|----------------------------------------------------------------------------------------------------|--------------------------------|----------------------------------------------------------------------------------------------------|--------------------------------------|
|                                                | Post Office / डाकघर*                                                                                                    |                                | PIN Code / पिन कोड"                                                                                                    |                                      |
|                                                | JAIPUR                                                                                                    |                                | 302021                                                                                                    |                                      |
|                                                | Additional Details / अतिरिक्त विवरण:-                                                                                                    |                                |                                                                                                    |                                      |
|                                                | Father Name / पिता का नाम"                                                                                                    |                                | Mother Name / माता का नाम"                                                                                                    |                                      |
|                                                | SHIV SHARMA                                                                                                    |                                | SAROJ DEVI                                                                                                    |                                      |
|                                                | Marital Status / वैवाहिक स्थिति"                                                                                                    |                                | Spouse Name / पति या पली का नाम*                                                                                                    |                                      |
|                                                | Un Married                                                                                                    | ٣                              |                                                                                                    |                                      |
|                                                | Religion / धर्म•                                                                                                    |                                | Gender / सिंग *                                                                                                    |                                      |
|                                                | Hindu                                                                                                    | •                              | Male                                                                                                    |                                      |
|                                                | Caste Category / जाति वर्ग*                                                                                                    |                                | Caste / जाति*                                                                                                    |                                      |
|                                                | OBC                                                                                                    | •                              | Jangird/जांगिङ् -6 🔹                                                                                                    |                                      |
|                                                | Caste Certificate/जाति प्रमाण पत्र:-                                                                                                    |                                |                                                                                                    |                                      |
|                                                | lssuing District/जिला जारी*                                                                                                    |                                | Issuing Authority/जारी करने वाला प्राधिकरण*                                                                                                    |                                      |
|                                                | Jaipur                                                                                                    | Ŧ                              | TEST                                                                                                    |                                      |
|                                                | lssuing Tehsil/तहसील जारी*                                                                                                    |                                | Certificate Number / प्रमाण पत्र संख्या*                                                                                                    |                                      |
|                                                | Jaipur                                                                                                    | T                              | 123456789                                                                                                    |                                      |
|                                                | Issuing Date/जारी करने की तारीख*                                                                                                    |                                |                                                                                                    |                                      |
|                                                | · ·                                                                                                    |                                | Certificate / प्रमाणपत्र*                                                                                                    |                                      |
|                                                | 29-MAY-2016                                                                                                    |                                | Centificate / মনাঅধৰ*<br>Choose file No file chosen                                                                                                    |                                      |
|                                                | 29-MAY-2016<br>BPL Status / वी पी एल् *                                                                                                    | -                              | Certificate / प्रमाणपद्म<br>Choose file No file chosen<br>370747_1937137_1071926552851923_5385118279547400078_n.jpg                                                                                                    | 18                                   |
| → C [] 10.68.128                               | 29-MAY-2016<br>BPL Status / 취 및 면접 *<br>                                                                                                    | ngan.com 🤯 BugNet_Login 💧      | Certificate / अम्राणयन" Choose file No file chosen 370747_1937137_1071926552851923_6385118279547400078_n.jpg City Livelihood Centre V Home - BugNIET_Test 22 W3Schools Online V: S Fordox OS — Just wh                                                                                                    | ම්ට කි<br>litizen Services 🛷 Form 6  |
| → C [] 10.68.128<br>pps C Support SJE/ GoR -   | 29-MAY-2016<br>BPL Status / वी पीएन *<br>.114/SIMS_14Jun2016/EmitraUser.aspx<br>• ○ 〕 SIMS 〕 PALANHAR ৠ EverTutorial - Easy E 〕 www.easa<br>Domicile Certificate/मूल नियासी प्रमाण पत्र:-                                                                                                    | ngan.com 🍯 BugNet_Login 🚫      | Certificate / प्रमाणपर*<br>Choose file No file chosen<br>370747_1937137_1071926552851923_6385118279547400078_n.jpg<br>Cry Livelihood Centre Hender Hender H | 미 문학 순                               |
| → C [] 10.68.128<br>pp                         | 29-MAY-2016<br>BPL Status / 위 및 एव *<br>.114/SJMS_14Jun2016/EmitraUser.aspx<br>Co D SJMS D PALANHAR 앱 Excel Tutorial - Easy E D www.eas<br>Domicile Certificate/मूल निवासी प्रमाण पत्र<br>Issuing Districtणिला जारी*                                                                                         | ngan.com 👸 BugNet_Login 🔵 1    | Certificate / प्रमाणपरा<br>Choose file No file chosen<br>370747_1937137_1071926552851923_6385118279547400078_n.jpg<br>Cry Livelihood Centre 📽 Home - BugNET_Test 😨 W3Schools Online Wr 💿 Firefox OS — Just whi   ि ECI (<br>Issuing Authority/जारी करने वाला प्राधिकरण'                                                                                                    | ම්ම රූ<br>litizen Services ∲ Form 6  |
| → C 10.68.128                                  | 29-MAY-2016<br>BPL Status / वी पी एनु *<br>.114/SIMS_14Jun2016/EmitraUser.aspx<br>• ○ 〕 SIMS 〕 PALANHAR ॷि EverTutorial - Easy E 〕 www.eas<br>Domicile Certificate/मूल नियासी प्रमाण पत्र:-<br>Issuing Districtणिला जारी*<br>Jaipur                                                                          | ngan.com 😵 BugNet_Login 💽 1    | Certificate / प्रमाणपदा"<br>Choose file No file chosen<br>370747_1937137_1071926552851923_6385118279547400078_n.jpg<br>City Livelihood Centre 🔮 Home - BugNET_Test 😰 W3Schools Online W: 🔮 Firefox OS — Just whi   ि ECI C<br>Issuing Authority/जारी करने वाला प्राधिकरण'<br>TEST                                                                                                    | ছি∂ ∰<br>itizen Services � Form 6    |
| ✓ C 10.68.128 ps ② Support SJE/ GoR            | 29-MAY-2016<br>BPL Status / वी पी एन् *<br>.114/SIMS_14Jun2016/EmitraUser.aspx<br>• ○ D SIMS D PALAHAR ৠ Exer Tutoria - Easy E D www.eas<br>Domicile Certificate/मूल नियासी प्रमाण पत्र<br>Issuing Districtणिला जारी*<br>Jaipur<br>Issuing Tehsil/वहसील जारी*                                                | ngan.com 👹 BugNet_Login 💽      | Certificate / प्रमाणपदा<br>Choose file No file chosen<br>370747_1937137_1071926552851923_6385118279547400078_n.jpg<br>City Livelihood Centre ♥ Home - BugNET_Test 😨 W35chools Online W: ● Firefox OS — Just wh D ECI O<br>Issuing Authority/जारी करने वाला प्रारिकरण'<br>TEST<br>Certificate Number/प्रमाण पत्र संख्या'                                                                                                    | ඬ රා<br>litizen Services ∲ Form 6    |
| → Ĉ D 10.68.128                                | 29-MAY-2016<br>BPL Status / सी पी एनु *<br>.114/SIMS_14Jun2016/EmitraUser.aspx<br>• ○ 〕 SMS 〕 PALAHAR ॷि Evel Tutonal - Eag E 〕 www.eag<br>Domicile Certificate/मूल निवासी प्रमाण पत्र<br>Issuing Districtणिला जारी*<br>Jaipur<br>Issuing Tehsi//वहली जारी*<br>Jaipur                                        | ngan.com 😵 BugNet_Login 💽<br>v | Certificate / प्रमाणपदा"<br>Choose file No file chosen<br>370747_1937137_107192652851923_6385118279547400078_n.jpg<br>City Livelihood Centre V Home - BugNET_Test WSchools Online W Tiefox OS — Just wh C ECIC<br>Issuing Authority/जारी करने वाला प्राधिकरण'<br>TEST<br>Certificate Number/प्रमाण पत्र संख्या'<br>987654321                                                                                                    | 미 숫                                  |
| → Ĉ [] 10.68.128                               | 29-MAY-2016<br>BPL Status / वी पी एन् *<br>.114/SIMS_14Jun2016/EmitraUser.aspx<br>• ○ D SIMS D PALAHAR ₩ Exer Tutoria - Easy E D www.eas<br>Domicile Certificate/मूल नियासी प्रमाण पत्र<br>Issuing Districtणिला जारी*<br>Jaipur<br>Issuing Tehsil/वहसीव जारी*<br>Jaipur<br>Issuing Date/जारी करने की तारीखा* | ngan.com 🔮 BugNet_Login 🍥      | Certificate / प्रमाणपदा<br>Choose file No file chosen<br>370747_1937137_107192652851923_6385118279547400078_n.jpg<br>City Livelihood Centre 📽 Home - BugNET_Test 😰 W3Schools Online W: 🔮 Firefox OS — Just wh: 🗅 ECI O<br>Issuing Authority/जारी करने वाला प्रारिकरण'<br>TEST<br>Certificate Number/प्रमाण पत्र संख्या'<br>987654321<br>Certificate/प्रमाणपत्र'                                                                                                    | ඕඩ ද්‍ර<br>Litizen Services ∲ Form 6 |
| → C D.68.128                                   | 29-MAY-2016<br>BPL Status / 위 पे एव *<br>                                                                                                    | ngan.com 😵 BugNet_Login 🌑<br>v | Certificate / प्रमाणपरा<br>Choose file No file chosen<br>370747_1937137_107192652851923_6385118279547400078_n.jpg<br>City Livelihood Centre  Home - BugNET_Test  W35chools Online Wi  Firefox OS — Just wh  C ECI (<br>Issuing Authority/वारी करने वाला प्रापिकरण'<br>TEST<br>Certificate Number/प्रमाण पत्र संख्या'<br>987664321<br>Certificate/प्रमाणपत्र<br>Choose file No file chosen<br>1937152_1078201042224474_6128201355016843166_n.jpg                                                                                                    | ම්ව එයි<br>Sitzen Services 🚸 Form 6  |
| → C 10.68.128<br>pps 03 Support SJE/ GoR -     | 29-MAY-2016<br>BPL Status / वी पी एनु *<br>***********************************                                                                                                    | ngan.com 🔮 BugNet_Login 🌑      | Certificate / प्रमाणपर"<br>Choose file No file chosen<br>370747_1937137_107192652851923_6385118279547400078_n.jpg<br>Chy Livelihood Centre W Home - BugHET_Test W35chools Online W ● Firefox OS — Just wh                                                                                                    | ©∂ ☆                                 |
| → Ĉ [] 10.68.128<br>pps টু3 Support SIE/ GoR - | 29-MAY-2016<br>BPL Status / मै पी एन् *<br>***********************************                                                                                                    | ngan.com 🔮 BugNet_Login 🌘      | Certificate / प्रमाणपरा<br>Choose file No file chosen<br>370747_1937137_107192652851923_6385118279547400078_n.jpg<br>City Livelihood Centre ♥ Home - BugNET_Test ♥ WSchools Online W: ● Firefox OS — Just wh: ● ECC<br>Issuing Authority/वारी करने वाला प्रारिकरण'<br>TEST<br>Certificate Number/प्रमाण पत्र रखिता'<br>987654321<br>Certificate/प्रमाणपत्र<br>Choose file No file chosen<br>1937152_107820104222474_6128201355016843166_n.jpg<br>Branch Name / प्रारवा'                                                                                                    | ©∂ ☆                                 |
| → C 10.68.128                                  | 29-MAY-2016<br>BPL Status / सी पी एलु *<br>***********************************                                                                                                    | ngan.com 😵 BugNet_Login 🌒      | Certificate / प्रमाणपर"<br>Choose file No file chosen<br>370747_1937137_107192652851923_6385118279547400078_n.jpg<br>City Livelihood Centr: ♥ Home - BugNET_Test ♥ W35chools Online W: ● Firefox OS — Just wh                                                                                                    | © ∰ titizen Services ∲ Form 6        |
| → C ြ 10.68.128                                | 29-MAY-2016<br>BPL Status / बी पी एन् *<br>***********************************                                                                                                    | ngan.com 😵 BugNet,Login 🕥      | Certificate / प्रमाणपदा<br>Choose file No file chosen<br>370747_1937137_107192652851923_6385118279547400078_n.jpg<br>Cry Livelihood Centre                                                                                                    | ©∂ ∱<br>itten Services 🛷 Form 6      |
| → C 10.68.128                                  | 29-MAY-2016<br>BPL Status / वी पी एन् *<br>***********************************                                                                                                    | ngan.com 📽 BugNet_Login 🌒      | Certificate / प्रमाणपदा<br>Choose file No file chosen<br>370747_1937137_107192652851923_6385118279547400078_nipg<br>City Livelihood Centre ♥ Home - BugNET_Test ♥ W35chools Online W: ● Firefox OS — Just wh                                                                                                    | © ☆<br>itizen Services � Form 6      |

Now, this application will be updated by the status of "Apply Scheme"

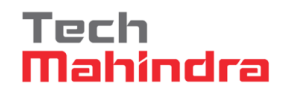

#### 2.4 ADD NEW USER

New Users have to press "Add New User" button without putting any data in searh criteria.

| → C 10.68.128.114          | /SJMS_14Jun2016/EmitraUser.aspx                                                                                                    |                                                                                           |                                              | ME 5.3         |
|----------------------------|----------------------------------------------------------------------------------------------------|-------------------------------------------------------------------------------------------|----------------------------------------------|----------------|
| pps 🔯 Support SJE/ GoR - O | 🗅 SJMS 🗋 PALANHAR 🏰 Excel Tutorial - Easy E 🗋 www.eaangan.com 😻 BugNet_Log                                                           | n 😗 City Livelihood Centre 🛛 🖉 Home - BugNET_Test 🔤 W3Schools Online W                    | /e 📵 Firefox OS — Just wha 📑 ECI Citizen Sen | vices 🛷 Form 6 |
| š 🚇 SO                     | CIAL JUSTICE Management<br>System                                                                                                    |                                                                                           | Saturday, June 18, 2016<br>11:23 AM          |                |
| Emitra Users               | Welcome Pankaj Kumar                                                                                                    | _ogout                                                                                    |                                              |                |
|                            | Beneficiary Name Aadhar Number                                                                                                    |                                                                                           |                                              |                |
|                            | s                                                                                                    | ADD NEW USER                                                                              |                                              |                |
|                            |                                                                                                    |                                                                                           |                                              |                |
|                            |                                                                                                    |                                                                                           |                                              |                |
|                            |                                                                                                    |                                                                                           |                                              |                |
|                            | Candidate Registration Details / उम्मीदवार के पंजीकरण के विवरण                                                                       |                                                                                           |                                              |                |
|                            | Candidate Registration Details / उम्मीदवार के पंजीकरण के विवरण :                                                                     |                                                                                           |                                              |                |
|                            | Candidate Registration Details / उम्मीदवार के पंजीकरण के विवरण :<br>Full Name / पूरा नाम *                                           | -<br>Mobile Number / मोगाइल*                                                              |                                              |                |
|                            | Candidate Registration Details / उम्मीदवार के पंजीकरण के विवरण :<br>Full Name / पूरा नाम *                                           | -<br>Mobile Number / मोबाइल*                                                              |                                              |                |
|                            | Candidate Registration Details / उम्मीदवार के पंजीकरण के विवरण :<br>Full Name / पूरा नाम *<br>Login ID / पहनान*                      | -<br>Mobile Number / ਸੀਥਾइਰ*<br>                                                          |                                              |                |
|                            | Candidate Registration Details / उम्मीदवार के पंजीकरण के विवरण :<br>Full Name / पूरा नाम *<br>Login ID / पहनान*                      | -<br>Mobile Number / मोवाइल*<br>Date of Birth / जन्म तिथि* 🚍<br>SELECT DATE FROM CALENDAR |                                              |                |
|                            | Candidate Registration Details / उम्मीदवार के पंजीकरण के विवरण :<br>Full Name / पूरा नम *<br>Login ID / पहचान*<br>Email ID / ई.मेरा* | -<br>Mobile Number / मोवाइस*<br>Date of Birth / जन्म तिथि -<br>SELECT DATE FROM CALENDAR  |                                              |                |
|                            | Candidate Registration Details / उम्मीदवार के पंजीकरण के विवरण :<br>Full Name / पूरा नाम *<br>Login ID / पहनान*<br>Email ID / ई.मेक* | -<br>Mobile Number / मोवाहल*<br>Date of Birth / जन्म सिंथि 📻<br>SELECT DATE FROM CALENDAR |                                              |                |
|                            | Candidate Registration Details / उम्मीदवार के पंजीकरण के विवरण :<br>Full Name / पूरा नाम *<br>Login ID / पहचान*<br>Email ID / ई-मेल* | -<br>Mobile Number / मोवाइल<br>Date of Birth / जन्म सिंगि 🕋<br>SELECT DATE FROM CALENDAR  |                                              |                |

Initially, only basic registration detail of candidate appears over the screen. Provide all basic mandatories and press "Save & Next" button. The data will get saved into the system.

Enter basic information as appearing in above snap shot and then click "Save & Next button" for

next page.

| ← → C 🗋 10.68.128.114/       | /SJMS_14Jun2016/EmitraUser.aspx                               |                     |                        |                            |                       |                         |                      | S 2     | Ξ  |
|------------------------------|---------------------------------------------------------------|---------------------|------------------------|----------------------------|-----------------------|-------------------------|----------------------|---------|----|
| Apps 03 Support SJE/ GoR - O | 🗅 SJMS 📋 PALANHAR 🏰 Excel Tutorial - Easy E 🗋 www.eaangan.com | n 🦥 BugNet_Login [] | City Livelihood Centre | 🍑 Home - BugNET_Test       | 3 W3Schools Online We | 😻 Firefox OS — Just wha | ECI Citizen Services | IForm 6 | >> |
|                              |                                                               |                     |                        |                            |                       |                         |                      |         | 1  |
|                              |                                                               |                     |                        |                            |                       |                         |                      |         |    |
|                              |                                                               |                     |                        |                            |                       |                         |                      |         | ł  |
|                              | Candidate Registration Details / उम्मीदवार के पंजीक           | रण के विवरण :-      |                        |                            |                       |                         |                      |         |    |
|                              | Full Name / पूरा नाम *                                        |                     | Mob                    | bile Number / मोबाइल*      |                       |                         |                      |         |    |
|                              | PANKAJ KUMAR JANGIR                                           |                     | 88                     | 29011363                   |                       |                         |                      |         |    |
|                              | Login ID / पहचान*                                             |                     | Date                   | e of Birth / जन्म तिथि* 🗂  |                       |                         |                      |         |    |
|                              | PANKAJJANGIR                                                  |                     | 23-                    | -AUG-1989                  |                       |                         |                      |         | 1  |
|                              | Email ID / ई-मेल*                                             |                     |                        |                            |                       |                         |                      |         |    |
|                              | PANKAJJNGD@GMAIL.COM                                          |                     |                        |                            |                       |                         |                      |         |    |
|                              |                                                               |                     |                        |                            |                       |                         |                      |         |    |
|                              |                                                               |                     |                        |                            |                       |                         |                      |         |    |
|                              | Basic Details / बुनियादी विवरण :-                             |                     |                        |                            |                       |                         |                      |         |    |
|                              | Aadbaar Tuno / 30507 0007*                                    |                     | Sec                    | urity Question 1 / सुरक्षा | <u>प्रश्न 1*</u>      |                         |                      |         |    |
|                              | Aadhaar FID                                                   | •                   | Na                     | ame your best friend?      |                       | T                       |                      |         |    |
|                              | Aadhaar Number / आधार क्रमांक*                                |                     | Sec                    | urity Answer 1 / सुरक्षा ज | ग्वाब 1*              |                         |                      |         |    |
|                              | 46546546546546546546546546546546                              |                     | RA                     | ADHE SHYAM                 |                       |                         |                      |         |    |
|                              |                                                               |                     | Sec                    | urity Question 2 / सुरक्षा | সগ                    |                         |                      |         |    |
|                              | Aadhaar Attachment / आधार संलग्न वस्तु*                       |                     | W                      | /hat color is your favou   | rite?                 | •                       |                      |         |    |
|                              | Choose file No file chosen                                    |                     | Sec                    | urity Answer 2 / सुरक्षा ज | ग्वाब 2 *             |                         |                      |         |    |
|                              | 1927670_1067927549918490_281737415798696664_n.jpg             |                     | BL                     | .UE                        |                       |                         |                      |         |    |
|                              | lf You are Orphan, Then / यदि आप अनाथ हैं, तो* 📄              |                     |                        |                            |                       |                         |                      |         |    |
|                              | Bhamashah Type / भामाशाह प्रकार                               |                     |                        |                            |                       |                         |                      |         |    |

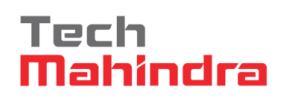

Form will get expand and some more fields will be visible to the user. Fill all mandatory fields and

press "Insert New Record" as shown in below given screen shots.

| Post Office / डाकघर*                  | PIN Code / पिन कोड*                                                                                                    |     |  |
|---------------------------------------|----------------------------------------------------------------------------------------------------|-----|--|
| JAIPUR                                | 302021                                                                                                    |     |  |
| Additional Details / अतिरिक्त विवरण:- |                                                                                                    |     |  |
| Father Name / पिता का नाम*            | Mother Name / माता का नाम                                                                                                    |     |  |
| SHIV SHARMA                           | SAROJ DEVI                                                                                                    |     |  |
| Marital Status / वैवाहिक स्थिति*      | Spouse Name / पति या पली का नाम°                                                                                                    |     |  |
| Un Married                            |                                                                                                    |     |  |
| Religion / धर्म*                      | Gender / लिंग "                                                                                                    |     |  |
| Hindu                                 | Male                                                                                                    |     |  |
| Caste Category / जाति वर्ग*           | Caste / जाति*                                                                                                    |     |  |
| OBC                                   | Jangird/जांगिङ् -6 🔹                                                                                                    |     |  |
| Caste Certificate/जाति प्रमाण पत्र:-  |                                                                                                    |     |  |
| lssuing District/जिला जारी*           | Issuing Authority/जारी करने वाला प्राधिकरण*                                                                                                    |     |  |
| Jaipur                                | TEST                                                                                                    |     |  |
| lssuing Tehsil/तहसील जारी*            | Certificate Number / प्रमाण पत्र संख्या*                                                                                                    |     |  |
| Jaipur                                | 123456789                                                                                                    |     |  |
| Issuing Date/जारी करने की तारीख*      | Certificate / प्रमाणपत्र*                                                                                                    |     |  |
| 29-MAY-2016                           | Choose file No file chosen                                                                                                    |     |  |
| BPL Status / वी पी एल *               | 370747_1937137_1071926552851923_6385118279547400078_n.jpg                                                                                                    |     |  |
|                                       | and the second second second second second second second second second second second second second second second                                                                                                    | 1.1 |  |
|                                       | and the second second se |     |  |
|                                       |                                                                                                    |     |  |

| Domicile Certificate/मूल निवासी प्रमाण पत्र:-                                                                                |                                                                                                |  |
|----------------------------------------------------------------------------------------------------|------------------------------------------------------------------------------------------------|--|
| lssuing District/जिला जारी*                                                                                                  | Issuing Authority/जारी करने वाला प्राधिकरण*                                                    |  |
| Jaipur                                                                                                    | TEST                                                                                           |  |
| Issuing Tehsil/तहसील जारी*                                                                                                   | Certificate Number/प्रमाण पत्र संख्या"                                                         |  |
| Jaipur                                                                                                    | 987654321                                                                                      |  |
| Issuing Date/जारी करने की तारीख*                                                                                             | Certificate/प्रमाणपत्र*                                                                        |  |
| 29-MAY-2016                                                                                                    | Choose file No file chosen<br>1937152_1078201042224474_6128201355016843166_n.jpg               |  |
| Bank Details / बेंक विवरण:-                                                                                                  |                                                                                                |  |
| Bank Name / बेंक का नाम*                                                                                                    | Branch Name / याखा*                                                                            |  |
| Select Bank Name                                                                                                    |                                                                                                |  |
| IFSC Code / आई एफ़ एस सी कोठ*                                                                                                | Account Number / रहाता संरह्मा                                                                 |  |
| Account Holder Name / खाता धारक का नाम'                                                                                      | Retype Account Number / दुबारा खाता संख्या*                                                    |  |
| * $\ensuremath{\textcircled{\sc 0}}$ I hereby confirm that the information submitted here in this registration form is corre | ect./में इसके द्वारा इस पंजीकरण के रूप में यहाँ प्रस्तुत की जानकारी सही है कि इस बात की पुष्टि |  |
| Captcha Characters * Y2SjpK                                                                                                  | Y2S <i>jpK</i> 🔯 (case sensitive)                                                              |  |

Thank you message will appear under the user page.

Press "click here to continue" button.

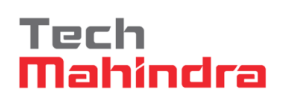

Candidate application will appear in the table with the pertinent status. Application status updated

as "Apply scheme" if it is completed, else it will be "Update Record".

| ← → C []            | 10.68.128.114/SJ          | MS_14Jun2016/En       | nitraUser.aspx             |                                                                                                    | ☆ 〓          |
|---------------------|---------------------------|-----------------------|----------------------------|----------------------------------------------------------------------------------------------------|--------------|
| 👯 Apps 👩 Sup        | port SJE/ GoR - O         | SJMS 🗋 PALANHAR       | 🚇 Excel Tutorial - Easy E  | 🗅 www.eaangan.com 🖉 BugNet_Login 👴 City Livelihood Centre 🦉 Home - BugNET_Test 🚾 W3Schools Online We 🧕 Firefox OS — Just wh: 🗋 ECI Citizen Services | 🛷 Form 6 🛛 » |
| 🌋 💒                 | SOC                       | IAL JUS               | TICE Manage                | ment Saturday, June 18, 2016<br>11:37 AM                                                                                                    |              |
| Home Emitra         | Users                     |                       |                            | Welcome Pankaj Kumar Logout                                                                                                    |              |
|                     |                           |                       | Beneficiary Name           | Aadhar Number SEARCH ADD NEW USER                                                                                                    |              |
| Thenks for excision | ing with Date 18 E        |                       |                            |                                                                                                    |              |
| manks for register  | ing with D0SJ&E.          | d                     |                            | . Politika se Best van Bandhan                                                                                                    |              |
| An email has been   | i sent to your registere  | o email aodress (pank | ajjngo@gmäil.com) with     | a link to online application.                                                                                                    |              |
| Please click on the | e link in order to verify | your email address be | fore you can use the appli | ation.                                                                                                    |              |
| Note:Please check   | your Junk E-mail/Spa      | ım folder also.       |                            |                                                                                                    |              |
| Click here to c     | continue                  |                       |                            |                                                                                                    |              |

Press apply scheme link and fill the required detail.

| Emitra Users | AL J | USTICE                 | Management<br>System | elcome Pankaj Kumar Logout |                 |            |        |                                          | Saturday, June 18, 201<br>11:47 AM | 6 |
|--------------|------|------------------------|----------------------|----------------------------|-----------------|------------|--------|------------------------------------------|------------------------------------|---|
|              |      | Beneficiary N          | lame                 | Aadhar Number              |                 |            |        |                                          |                                    |   |
|              | S.No | Beneficiary Name       | Login Name           | SEARCH                     | ADD NEW         | USER       | Gender | Aadhaar                                  |                                    |   |
|              | 1    | Pankaj Kumar<br>Jangir | pankajjangir         | pankajjngd@gmail.com       | 23-Aug-<br>1989 | 8829011363 | Male   | 4654654654654654654654654654654654654654 | Apply<br>Scheme                    |   |
|              | 2    | Pankaj                 | pankajjangir2        | pankajjngd4654@gmail.com   | 08-Feb-<br>2000 | 900000000  | Male   | 46546546546565465465465465465            | Apply<br>Scheme                    |   |
|              | з    | Ankur                  | ankurpoply1          | ankurpoply@gmail.com       | 07-Jan-<br>1985 | 9928945783 | Male   | 111111111111111111111111111111111111111  | Apply<br>Scheme                    |   |
|              | 4    | Suresh                 | suresh123455         | suresh@gmail.com           | 08-Jun-<br>1994 | 9909898989 |        |                                          | Update<br>Record                   |   |
|              | 5    | Pankaj                 | pankajjangir1        | pankajjngdsadd@gmail.com   | 15-Feb-<br>2000 | 8829011364 | Male   | 4564654654664446654564466456             | Apply<br>Scheme                    |   |
|              |      | Pankajjangir           | pankai               | jaswant.rana@gmail.com     | 31-Mar-         | 8829011365 | Male   | swdsa                                    | Apply                              |   |

## **3.** LIST OF SCHEMES

While clicking on "Apply Scheme" link option under the table, page flashed back on "scheme's page" where you can see the list of different schemes at left hand side of the screen. Which application user selects, the description of that scheme will appear at right hand side panel.

| ← → C 🗋 10.68.128.114/SJMS_14J                                 | un2016/Vie | wScheme.as               | px?SchemeID=7&RowId=1                                                                                                    | ☆ =           |
|----------------------------------------------------------------|------------|--------------------------|----------------------------------------------------------------------------------------------------|---------------|
| Apps 💽 Support SJE/ GoR - O 🕒 SJMS 🗎                           | PALANHAR   | 👾 Excel Tutoria          | l - Easy É 🔚 🕅 www.eaangan.com 👹 BugNet_Login 🕚 City Livelihood Centre 👹 Home - BugNET_Test 📰 W3Schools Online We 🔮 Firefox OS — Just whe 🗅 ECI Citizen Services 🛷 Form                                                                                                    | 6 »           |
| 🌋 🚑 SOCIAL                                                     | JUS        | TICE                     | Management Saturday, June 18,<br>System Staturday, June 11,<br>11,                                                                                                    | 2016<br>47 AM |
| Home Emitra Users                                              |            |                          | Welcome Pankaj Kumar Logout                                                                                                    |               |
|                                                                |            |                          |                                                                                                    |               |
| Scheme Name                                                    | Apply      | Scheme<br>Name:          | Government and Aided Hostels Scheme                                                                                                    |               |
| Government and Aided Hostels Scheme     Desident Schenle PDEIS | Apply      | Name.                    | How to apply in Hostel(In English)                                                                                                    |               |
|                                                                | •          | Eligibility<br>Criteria: | <ul> <li>Applicant Must be Studying in school/College/Institute/University of Rajasthan / आदेवरू राजस्थान के किसी स्कूलाविद्यालयम्प्राविद्यालयम्प्राविद्याविद्राविद्यात्यात्यात्यात्यात्रियायात्यात्यात्यात्यात्यात्यात्यात्</li></ul> |               |
|                                                                |            |                          | <ul> <li>All documents should be self attested" भागे उसावेज स्व प्राणिक होनी चाहिए।</li> <li>All documents to be sameand with sential data and bight attested in a should be uploaded in JPEG and pdf format / फाइन JPEG / PDF फॉर्टर 2 होनी चाहिए।</li> <li>File size should be less then 200kb / फाइन की साइन 200 KB से ज्यादा नहीं होनी चाहिए।</li> <li>Application to be accepted throgh ONLINE only / आवेदन ऑन्साइन ही स्वीकार किया जायेगा।<br/>shah</li> </ul>                                                                                                    |               |

# User Guide

#### 3.1 APPLY SCHEME

"Apply" button is also exist in front of scheme which gets us to the application form of the scheme.

Application forms will be scheme based and varied to each other.

- Click "Apply" link appearing in front of the scheme (Government and Aided Hostel Scheme).
- Link will moved us to the next page where basic detail will be loaded on the form in advance.
- Form point up all basic details as candidate stuffed earlier. Remaining pending fields will appear
   down which has to be filled by the user.

| 10.68.128.114/SJMS_14.             | lun2016/FormViewer2.aspx?Mode            | =Edit&FormID=600101&ItemID=851                                               | 62#                                        |                                                                                                    |
|------------------------------------|------------------------------------------|------------------------------------------------------------------------------|--------------------------------------------|----------------------------------------------------------------------------------------------------|
| Support SJE/ GoR - O               | ] PALANHAR 🏰 Excel Tutorial - Easy E 🛛 [ | 🗅 www.eaangan.com 🛯 🖉 BugNet_Login 🧔 🤇                                       | ity Livelihood Centre 🛛 🍑 Home - BugNET_Te | est 🔤 W3Schools Online We 🥘 Firefox OS — Just whe 🗋 ECI Citiz                                                   |
| 🎒 SOCIAL                           | JUSTICE Manager                          | nent                                                                         |                                            | Saturday, June 18, 2016<br>11:48 AM                                                                             |
| mitra Users                        |                                          | Welcome Pankaj Kumar Logout                                                  |                                            |                                                                                                    |
|                                    |                                          |                                                                              |                                            |                                                                                                    |
|                                    |                                          |                                                                              |                                            |                                                                                                    |
|                                    | -                                        |                                                                              |                                            |                                                                                                    |
| & Aided Hostel Application         | Form                                     |                                                                              |                                            | *Upload Recent Photo Change                                                                                     |
| asic Dotails/ मलभन तित्रगाः        |                                          |                                                                              |                                            |                                                                                                    |
|                                    |                                          |                                                                              |                                            |                                                                                                    |
| pplicant Name /आवेदक का नाम        | Pankaj Kumar Jangir                      | Father Name / पिता का नाम                                                    | Shiv Sharma                                |                                                                                                    |
| mail ID / ई.मेल                    | pankajjngd@gmail.com                     | Mobile / मोबाइल                                                              | 8829011363                                 |                                                                                                    |
| ate of Birth / जन्म तिथि           | 23 Aug 1989                              | Age / उम्र                                                                   | 27 Years                                   |                                                                                                    |
| ender / लिंग                       | Male                                     | Spouse Name / पति या पली का नाम                                              |                                            |                                                                                                    |
| eligion / धर्म                     | Hindu                                    | Category / वर्ग                                                              | OBC                                        |                                                                                                    |
| aste / जाति                        | Jangird/जांगिङ् -6                       | BPL Number / वी पी एल् नम्बर                                                 | Not BPL Member                             | Contraction of the second second second second second second second second second second second second second s |
| ) Type / पहचान प्रकार              | Aadhaar EID                              | Aadhaar ElD Number / आधार<br>ई.आई.डी संख्या<br>46546546546546546546546546546 |                                            |                                                                                                    |
| ddress Type / पता प्रकार           | Rural                                    | ls Disabled / विकलांग है                                                     | No                                         | Click to view full image                                                                                        |
| isability Type/विकलांगता के प्रकार |                                          | Disability Percentage/विकलांगता का<br>प्रतिशत                                |                                            |                                                                                                    |
|                                    |                                          |                                                                              | dfb of db                                  |                                                                                                    |
| amashah Proof Type / भामाशाह<br>ार | Bhamashah Card<br>Number                 | Bhamashah Number / भामाशाह<br>क्रमांक                                        | angian                                     |                                                                                                    |

- Provide the data as per the system's requirement and then.
- Click "Save & Next" button.

# User Guide

|                                                                                                    | t&FormID=600101&ItemID=85162# 🔤 🖒                                                                                                    |
|----------------------------------------------------------------------------------------------------|----------------------------------------------------------------------------------------------------|
| Apps 📴 Support SJE/ GoR - 🔿 🗋 SJMS 🗋 PALANHAR 🍟 Excel Tutorial - Easy E 🗋 www                                                                                                    | x Test 🔤 W3Schools Online W: 🔮 Firefox OS — Just whi 🗋 ECI Citizen Services 🛷 Form 6                                                                      |
|                                                                                                    | Are you sure to submit the application for admission in selected Hostel                                                                                   |
| Basic Details/मूलभूत विवरण                                                                                                    | Prevent this page from creating additional dialogues.                                                                                                    |
| *Relation With Guardian/अभिभावक के साथ संबंध                                                                                                    |                                                                                                    |
| Father v                                                                                                    | UK Cancel                                                                                                    |
| "Previous Year Percentage/पिछल वर्ष का प्रातशत<br>८० ४२                                                                                                    | איז איז איז איז איז איז איז איז איז איז                                                                                                    |
| U.S. HE                                                                                                    | Urphan Y                                                                                                    |
| Additional Details/अतिरिक्त जानकारी                                                                                                    |                                                                                                    |
| *Distance of Hostel from Residence (Km.)/घर से हॉस्टल की दूरी (किमी।)                                                                                                    | "Distance of Hostel from School/Institute (km)(स्कूल से हॉस्टल की दूरी / संस्थान (किमी)                                                                   |
| 30<br>Nasitute Neme Where Studios/राज्यान का नाम जनां अध्यापन का रहा है।                                                                                                    | ้<br>School/Course Tupe/สติส / แกลเสติ มี นักกา                                                                                                    |
| Govt Senior Secondary School                                                                                                    | Schools (Class 6th to 12th)                                                                                                    |
|                                                                                                    | י<br>\$tudy Classes/אזתדם מאון                                                                                                    |
|                                                                                                    | 9 <b>v</b>                                                                                                    |
|                                                                                                    | Costs Sub Catalogue The model                                                                                                    |
| *District Name of Institute/संस्थान का जला का नाम<br>Dausa                                                                                                    | Caste Sub Category/Hind 34 Will                                                                                                    |
|                                                                                                    |                                                                                                    |
|                                                                                                    |                                                                                                    |
|                                                                                                    |                                                                                                    |
| Total Seats in Hostel Priority-1: 25                                                                                                    | Total Seats in Hostel Priority-2: 50                                                                                                    |
| "Hostel Name(Priority-1)/ভারাবাस কা নাম(प्राथामकता-1)<br>GOVT AMBEDKAR HOSTEL LAVAN                                                                                                    | "Hostel Name(Priority-2)/छात्रावास का नाम(प्राथमिकता-2)                                                                                                   |
| Total Soate In Heatel Driathy 2: 05                                                                                                    | GOVT. AMBEDKAR HOSTEL, BASAWA                                                                                                    |
| "Hostel Name(Priority-3)/छात्रावास का नाम(प्राथमिकता-3)                                                                                                    |                                                                                                    |
|                                                                                                    |                                                                                                    |
| GOVI. AMBEDKAR HOSTEL, SIKRAI                                                                                                    |                                                                                                    |
|                                                                                                    | Save & Nex                                                                                                    |
|                                                                                                    |                                                                                                    |
|                                                                                                    |                                                                                                    |
| → C 10.68.128.114/SJMS_14Jun2016/Hostel_Document.aspx?Mode=                                                                                                    | =Edit&ItemID=85162 🔤 ☆                                                                                                    |
| pps 📴 Support SJE/ GoR - O: 📋 SJMS 📋 PALANHAR 🎬 Excel Tutorial - Easy E. 🗋 www.                                                                                                    | w.eaangan.com 🦉 BugNet_Login 👴 City Livelihood Centre 🦉 Home - BugNET_Test 😨 W3Schools Online We 闄 Firefox OS — Just when 🖞 ECI Citizen Services 🛷 Form 6 |
| SOCIAL JUSTICE Management                                                                                                    | Saturday, June 18, 2016                                                                                                    |
| System                                                                                                    | 11:53 AM                                                                                                    |
| e Emitra Users                                                                                                    | Welcome Pankaj Kumar Logout                                                                                                    |
|                                                                                                    | Government and Aided Hostels                                                                                                    |
|                                                                                                    | Government and Alded Hostels                                                                                                    |
|                                                                                                    |                                                                                                    |
| Please upload scanned copy of the required docume                                                                                                    | ents.                                                                                                    |
| Click on the browse button next to the required document                                                                                                    | nt type and select the corresponding document. Then click on the Upload button to start upload of the documents.                                          |
| Please Note: List of Documents required<br>1. Fields marked with * are Mandatory                                                                                                    |                                                                                                    |
| <ol> <li>Only .pdf, .jpg files are allowed.</li> <li>Attachments more than 200 KB size are not allowed</li> </ol>                                                                                                    | id.                                                                                                    |
|                                                                                                    |                                                                                                    |
|                                                                                                    |                                                                                                    |
|                                                                                                    |                                                                                                    |
| Mother's Death Certificate/ माता का मृत्यु                                                                                                    | यु प्रमाण पत्र                                                                                                    |
| Mother's Death Certificate/ माता का मृत्यु<br>Certificate / प्रमाणपत्र *                                                                                                    | यु प्रमाण पत्र                                                                                                    |
| Mother's Death Certificate/ माता का मृत्यु<br>Certificate / प्रमाणपत्र *<br>Choose file No file chosen                                                                                                    | प्रमाण पत्र                                                                                                    |
| Mother's Death Certificate/ माता का मृत्यु<br>Certificate / प्रमाणपत्र *<br>Choose file No file chosen                                                                                                    | पुष्रमाण पत्र<br>Upload 🗙 Sample/नमूना                                                                                                    |
| Mother's Death Certificate / माता का मृत्यु<br>Certificate / प्रमाणपत्र *<br>Choose file No file chosen<br>Eather's Death Certificate / पिता की मत्य                                                                                                    | यु प्रमाण पत्र<br>Upload X Sample/नमूना                                                                                                    |
| Mother's Death Certificate/ माता का मृत्यु<br>Certificate / प्रसाणपत्र *<br>Choose file No file chosen<br>Father's Death Certificate / पिता की मृत्यु                                                                                                    | यु प्रमाण पत्र<br>Uptonet X Sampleनमूना<br>यु के प्रमाण पत्र                                                                                              |
| Mother's Death Certificate/ माता का मृत्यु<br>Certificate / प्रमाणपत्र *<br>Choose file No file chosen<br>Father's Death Certificate / पिता की मृत्यु<br>Certificate / प्रमाणपत्र *                                                                                                    | पुत्र प्रमाण पत्र<br>पुत्र प्रमाण पत्र                                                                                                    |
| Mother's Death Certificate/ माता का मृत्य<br>Certificate / प्रमाणपत्र *<br>Choose file No file chosen<br>Father's Death Certificate / पिता की मृत्य<br>Certificate / प्रमाणपत्र *                                                                                                    | पुध्रमाण पत्र<br>पुध्रमाण पत्र<br>युके प्रमाण पत्र<br>Uptoad X Sample/नमूना                                                                               |
| Mother's Death Certificate/ माता का मृत्य<br>Certificate / प्रमाणपत्र *<br>Choose file No file chosen<br>Father's Death Certificate / पिता की मृत्य<br>Certificate / प्रमाणपत्र *<br>Choose file No file chosen                                                                                                    | पुध्रध्नाण पत्र<br>पुरे प्रमाण पत्र<br>पुरे प्रमाण पत्र<br>प्रिराज्य र Sample/नमूना                                                                       |
| Mother's Death Certificate/ माता का मृत्यु<br>Certificate / प्रमाणपत्र *<br>Choose file No file chosen<br>Father's Death Certificate / पिता की मृत्यु<br>Certificate / प्रमाणपत्र *<br>Choose file No file chosen<br>Income Certificate / आय प्रमाणपत्र                                                                                             | पुध्रमाण पत्र<br>पुरे प्रमाण पत्र<br>पुके प्रमाण पत्र<br>प्रिकेब्र के प्रमाण पत्र                                                                         |
| Mother's Death Certificate/ माता का मृत्यु         Certificate / प्रमाणपत्र *         Choose file       No file chosen         Father's Death Certificate / पिता की मृत्यु         Certificate / प्रमाणपत्र *         Choose file       No file chosen         Income Certificate / आय प्रमाणपत्र         Are you a Tax Payer/यदि आप एक करदाता है ? | यु प्रमाण पत्र<br>यु के प्रमाण पत्र<br>यु के प्रमाण पत्र<br>Upload × Sampleनमूना<br>ा onorați Yestați                                                     |
| Mother's Death Certificate/ माता का मृत्यु<br>Certificate / प्रमाणपत्र *<br>Choose file No file chosen<br>Father's Death Certificate / पिता की मृत्यु<br>Certificate / प्रमाणपत्र *<br>Choose file No file chosen<br>Income Certificate / और प्रमाणपत्र<br>Are you a Tax Payer/गदि आप एक करदाता हे ?*<br>Are you a Government Employee/आप सरकारी    | यु प्रमाण पत्र<br>यु के प्रमाण पत्र<br><u>Upland</u> X Sample/नमूना                                                                                       |

Certificates have to be uploading at the end of the process. After that, click "submit". System

generated registration ID appears on different page as given below:-

# User Guide

| · → C 🗋 10.68.128.                                                                                                    | 114/301012_1                                                                                                    |                                                                                                    |                                                                                                    |                                                                                                    |                                                                                                    |                                                                                                    |                                                                                                    |                                                                                                 |                                                                                  |                                                       |                                                       |                                                       |                           |              |                 |
|----------------------------------------------------------------------------------------------------|----------------------------------------------------------------------------------------------------|----------------------------------------------------------------------------------------------------|----------------------------------------------------------------------------------------------------|----------------------------------------------------------------------------------------------------|----------------------------------------------------------------------------------------------------|----------------------------------------------------------------------------------------------------|----------------------------------------------------------------------------------------------------|-------------------------------------------------------------------------------------------------|----------------------------------------------------------------------------------|-------------------------------------------------------|-------------------------------------------------------|-------------------------------------------------------|---------------------------|--------------|-----------------|
| Apps 💽 Support SJE/ GoR -                                                                                                    | o 🗋 sjms                                                                                                    | D PALANH                                                                                                    | R 🚇 Excel Tut                                                                                                    | torial - Easy E 🗋                                                                                                    | www.eaangan.com                                                                                                    | 🗿 BugNet_Login 🛛                                                                                                    | 😳 City Livelihood 🤅                                                                                                    | Centre 🛛 🚳 Home                                                                                 | - BugNET_Test 🛛 🛂 W3                                                             | Schools Onlin                                         | ie We 🛛 📵 Firefo                                      | x OS — Just wha                                       | ECI Citizer               | n Services 🔌 | 🖇 Form 6        |
|                                                                                                    |                                                                                                    | Are you a T                                                                                                    | x Payer/यदि उ                                                                                                    | नाप एक करदाता ।                                                                                                    | š ?*                                                                                                    | ®No/না                                                                                                    | ीं ©Yes/हां                                                                                                    |                                                                                                 |                                                                                  |                                                       |                                                       |                                                       |                           |              |                 |
|                                                                                                    |                                                                                                    | Are you a (                                                                                                    | overnment En                                                                                                    | nployee/आप सर                                                                                                    | कारी कर्मचारी हैं ?*                                                                                                    | ®No/না                                                                                                    | ी ©Yes/हां                                                                                                    |                                                                                                 |                                                                                  |                                                       |                                                       |                                                       |                           |              |                 |
|                                                                                                    |                                                                                                    | Date of Issu                                                                                                    | ३ / जारी होने के                                                                                                    | दिनांक'                                                                                                    |                                                                                                    |                                                                                                    |                                                                                                    | Income/आय*                                                                                      |                                                                                  |                                                       |                                                       |                                                       |                           |              |                 |
|                                                                                                    |                                                                                                    | 01-Jun-20                                                                                                    | 6                                                                                                    |                                                                                                    |                                                                                                    |                                                                                                    |                                                                                                    | 120000                                                                                          |                                                                                  |                                                       |                                                       |                                                       |                           |              |                 |
|                                                                                                    |                                                                                                    | Income Cei                                                                                                    | ificate / आय प्र                                                                                                    | माणपत्र *                                                                                                    |                                                                                                    |                                                                                                    |                                                                                                    |                                                                                                 |                                                                                  | _                                                     |                                                       |                                                       |                           |              |                 |
|                                                                                                    |                                                                                                    | Choose                                                                                                    | No file che                                                                                                    | osen                                                                                                    |                                                                                                    |                                                                                                    | Upload                                                                                                    | X                                                                                               | Sample/नमूना                                                                     |                                                       | Inc                                                   | ome                                                   |                           |              |                 |
|                                                                                                    |                                                                                                    |                                                                                                    |                                                                                                    |                                                                                                    |                                                                                                    |                                                                                                    |                                                                                                    |                                                                                                 |                                                                                  | Č                                                     | Certificate.jpg                                       |                                                       |                           |              |                 |
|                                                                                                    |                                                                                                    | Previous                                                                                                    | 'ear Marksh                                                                                                    | ieet / पिछले स                                                                                                    | ाल अंकपत्र                                                                                                    |                                                                                                    |                                                                                                    |                                                                                                 |                                                                                  |                                                       |                                                       |                                                       |                           |              |                 |
|                                                                                                    |                                                                                                    | MarkSheet/                                                                                                    | ांक तालिका *                                                                                                    |                                                                                                    |                                                                                                    |                                                                                                    |                                                                                                    |                                                                                                 |                                                                                  |                                                       |                                                       |                                                       |                           |              |                 |
|                                                                                                    |                                                                                                    | Choose                                                                                                    | le No file cho                                                                                                    | osen                                                                                                    |                                                                                                    |                                                                                                    | Upload                                                                                                    | ×                                                                                               | Sample/नमूना                                                                     | [                                                     | Pre                                                   | vious Year                                            |                           |              |                 |
|                                                                                                    |                                                                                                    |                                                                                                    |                                                                                                    |                                                                                                    |                                                                                                    |                                                                                                    |                                                                                                    |                                                                                                 |                                                                                  | N                                                     | /larksheet.jpg                                        |                                                       |                           |              |                 |
|                                                                                                    |                                                                                                    | Declaratio                                                                                                    | n                                                                                                    |                                                                                                    |                                                                                                    |                                                                                                    |                                                                                                    |                                                                                                 |                                                                                  |                                                       |                                                       |                                                       |                           |              |                 |
|                                                                                                    | By<br>Ť                                                                                                    | <ul> <li>Particul</li> <li>Sacnne</li> <li>I fully u</li> <li>177,197</li> <li>Clicking the</li> <li>Gurthar</li> <li>उपरोक्त</li> <li>सभी दस्द</li> <li>मैं यह बा</li> <li>करने का</li> </ul> | rs filled in the i<br>copies of doci<br>derstand if I lie<br>198, 199,200 au<br>"Submit" butto<br>प्रविक यह बयान वे<br>भावेदन में मेरे द्वा<br>तेव्वों की स्वप्रमागि<br>अच्छी तरह से न<br>प्रयास किया है तं | above from by m<br>uments attached<br>d or made false :<br>nd of Indian pena<br>on above, I under<br>रेता हूँ कि:-<br>रा दी गई सभी जानन<br>गेत Scanned प्रतिर<br>तमझता हूँ कि यदि गं<br>। सरकार आई.पी.सं | a are true to the best<br>above are true and m<br>statement or have trie<br>I Code whereby I may<br>stand that it is equiva<br>कारी व तथ्य पूर्णतया सत्य<br>ां सही हैं एवं किसी भी प्र<br>से द्वारा फेर-बदल किया<br>ो. की धारा-177, 197, 1 | of my knoledge,<br>o alteration or forgy<br>d to mislead the G<br>y be imprisoned up<br>lent to signing the<br>है।<br>कार का कोई बदलात<br>गया है या किसी तथ्य<br>38, 199 एवं 200 के                                                                                                    | ery has been done<br>ioverment in any v<br>to 3 Years on con<br>form.<br>व या जालसाजी नहीं व<br>को छुपाया गया है या<br>तहत मरे विरूद्ध फौ | in them.<br>vay, Goverment is<br>viction.<br>ही गई है।<br>किसी तथ्य को तोड<br>जवारी मुकदमा दर्ज | s free to initiate crimina<br>-मरोड़ कर प्रस्तुत किया ग<br>कर कारवाई करने के लि: | Il Proceedin<br>या है या मैंने र<br>ये स्वतन्त्त है व | gs against me u<br>सरकार को किसी<br>दोषी पाये जाने पर | nder section<br>भी तरह से गुमराह<br>मुझे 3 वर्ष तक की | f                         |              |                 |
| ↔ C D 10.68.128.<br>Appz D Support SJE/GeR-                                                                                                    | 114/SJMS_1<br>• • sms<br>OCIA                                                                                                    | केव हो र<br>bmit बटन क<br>I Agree<br>4Jun2016/<br>PALANHJ                                                                                                    | eran ह।<br>दबाते हुपे में यह<br>-lostel_Docu<br>R ﷺ Excel Tur<br>STICI                                                                                                    | जानता और समझत<br>ment.aspx?Me<br>torial - Easy E ि<br>Managem<br>System                                                                                                    | ा हूँ कि यह आवेदन को ।<br>ode=Edit&UtemID<br>www.eaangan.com (<br>ent                                                                                                    | इस्साक्षर करने के बर<br>=85162<br>🕃 BugNet_Login ा                                                                                                    | ावर है।<br>इस्ट्रेन्ट्र<br>City Livelihood (                                                                                              | Centre 💱 Home                                                                                   | - BugNET_Text 😨 W3                                                               | ichools Onlin                                         | ie Wc 💩 Firefo                                        | x OS — Just wh:<br>Saturday, June<br>12:00 PM         | ECI Citizen 18, 2016      | n Services 🔌 | ्रि<br>§ Form 6 |
| <ul> <li>→ C □ 10.68.128.</li> <li>App: D Support SIE/Gol-</li> <li>T Support SIE/Gol-</li> <li>T Support SIE</li></ul>                                                                                                    | 114/SJMS_1<br>CIA                                                                                                    | केव हो र<br>bmit बटन क<br>I Agree<br>4Jun2016/<br>⊡ PALANH                                                                                                    | स्प्ता ह।<br>दबाते हुये में यह<br>-lostel_Docu<br>R ा¥ ExcelTu<br>STICI                                                                                                    | जानता और समझर<br>ment.aspx?M<br>forfal - Eay E<br>Managem<br>System                                                                                                    | וז אָר אוזער איז איזער איזער איזער איזער איזער איזער איזער איזער איזער איזער איזער איזער איזער איזער איזער איזע<br>www.eaangan.com (<br>ent<br>Welcome Pan<br>Gove                                                                         | جبينايلاد معرم مع<br>=85162<br>تاريخ<br>الموالالالي<br>الموالالي<br>الموالالموالالي<br>الموالالي<br>الموالالي<br>الموالالي<br>الموالالي<br>الموالالي<br>الموالالي<br>الموالالي<br>الموالالي<br>الموالالي<br>الموالالي<br>الموالالي<br>الموالالي<br>الموالالي<br>الموالالي<br>الموالالي<br>الموالالي<br>الموالالي<br>الموالالي<br>الموالالي<br>الموالالي<br>الموالالي<br>الموالالي<br>الموالالموالالي<br>الموالالي<br>الموالالي<br>الموالالي<br>الموالالي<br>الموالالي<br>الموالالي<br>الموالالموالالي<br>الموالالي<br>الموالالي<br>الموالالي<br>الموالالموالموالالي<br>الموالالموالموالالي<br>الموالالموالالموالي<br>الموالالموالالموالي<br>الموالالموالالموالالموالالموالالموالالموالالموالالموالالموالالموالمو | int fill                                                                                                    | Centre @ Home<br>ed Hoss                                                                        | eughET,Test ≌ W3                                                                 | Schools Onlin                                         | e We 🕘 Firefo                                         | x OS — Just wh<br>Saturday, June<br>12:00 PM          | ECI Citizee<br>18, 2016   | n Services 🔌 | දිං<br>Form 6   |
| C 10.68.128. Apps 2 Support SiE/GeR                                                                                                    | 114/SJMS_1<br>• In Sims<br>• In Sims<br>• | केद हो र<br>bmit बटन के<br>IAgree<br>4Jun2016/<br>☐ PALANH/<br>L JU<br>dications ha<br>use your us                                                                                             | स्पता ह।<br>दबतो हवे में यह<br>-lostel_Docu<br>R र्भ्रें Excel Tur<br>STICE<br>s been submitt<br>mame and pas                                                                                               | जानता और वमझल<br>ment.aspx?Mt<br>toral - Easy E<br>Managem<br>System                                                                                                    | וער איז איז איז איז איז איז איז איז איז איז                                                                                                    | sterilyz هرم هٔ هر<br>-85162<br>(aj Kumar Log<br>rnment<br>s.JE/25131/HoS1                                                                                                    | In the status                                                                                                    | ed Hos                                                                                          | - BugNET_Test ♥ ₩3<br>tels                                                       | Schools Onlin                                         | e We 🔮 Firefo                                         | x OS — Just wh<br>Saturday, June<br>12:00 PM          | ECI Citizee<br>18, 2016   | n Services 🔌 | ిచ్<br>\$Form 6 |
| C 10.68.128. App: D Support SiE/GoR                                                                                                    | 114/SJMS_1<br>OCIA                                                                                                    | के द हो न हो न<br>benit बटन की<br>Lagree<br>4Jun2016,6                                                                                                    | eren ह।<br>aanà हुये में पह<br>-lostel_Docu<br>R प्र्रेश Excel Tur<br>STICE<br>s been submitt<br>mame and par                                                                                               | जानता और समझल<br>ment.aspx?M.<br>forial - Easy ह<br>Managem<br>System<br>ed. Your Applicat<br>issword to legon t                                                                                         | ומ מי ער אוזער איז איז איז איז איז איז איז איז איז איז                                                                                                    | staniya: معركة مع معركة<br>==85162<br>هوالافترلموام<br>rnment<br>s.s.E/25131/HOST                                                                                                    | ert § ]                                                                                                    | Centra V Home                                                                                   | - BugNET_Tex                                                                     | ichools Onlin                                         | e W SFirefo                                           | x OS — Just wh:<br>Saturday, June<br>12:00 PM         | ■ ECI Citizee<br>18, 2016 | n Services 🔌 | Sa Form é       |
| C       10.68.128.         Appr       G3 Support SiE/ GeR-         Image: Comparison of the second second secon | 114/SJMS_1<br>114/SJMS_1<br>SJMS<br>OCIA                                                                                                    | के द हो न हो न<br>benit बटन कं<br>4Jun2016,                                                                                                    | e been submitt<br>rname and pas                                                                                                    | जानता और समझ्ल<br>ment.aspx?Mk<br>formi - Easy E ि<br>Managem<br>System<br>ed. Your Applicat<br>ssword to logon t                                                                                        | וער איז איז איז איז איז איז איז איז איז איז                                                                                                    | eatiga: معركة مع<br>=85162<br>ag Kumar Log<br>rnment<br>s.JE/25131HOS1<br>onitor your applica                                                                                                    | ert ê j                                                                                                    | ed Hors                                                                                         | • BugNET_Text 💽 W3                                                               | ichools Onlin                                         | e W:  Firefo                                          | x OS — Just wh:<br>Saturday, June<br>12:00 PM         | ECI Citizee<br>18, 2016   | n Services 🔌 | දිය<br>∳ Form 6 |